## 取得単位一覧 (PDF) のダウンロード方法について

マイページまたは、JCR 会員アプリの「取得単位情報」ボタンをクリックすると、表示先のページで 「取得単位一覧ダウンロード (PDF)」ボタンが表示されます。

※マイページは JCR 会員アプリまたはホームページから確認できます。 JCR 会員アプリでは、「取得単位情報」ボタンからも直接マイページへアクセスできます。

(1) マイページ右上、または JCR 会員アプリの「取得単位情報」クリックしてください。

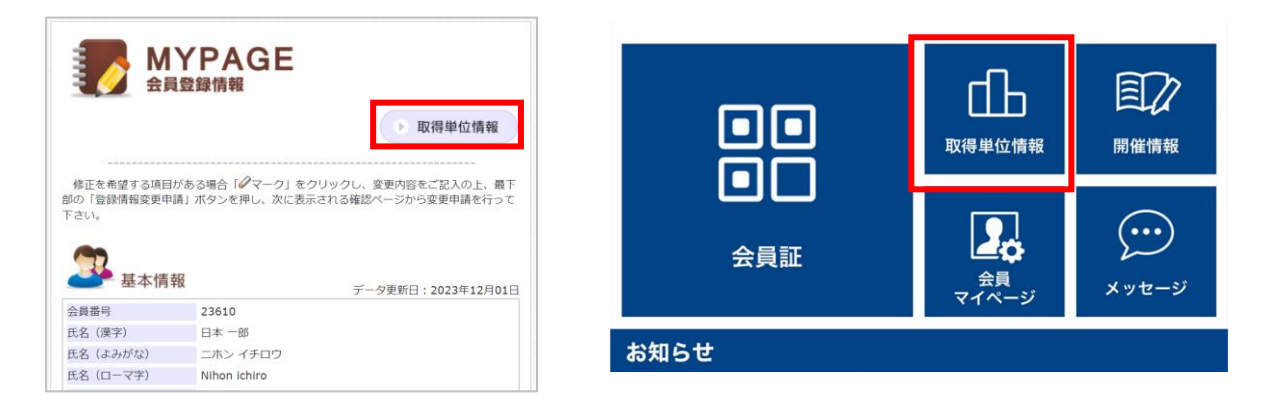

- (2) (マイページの取得単位情報からアクセスした場合) 左メニュー「資格・単位情報」を選択して ください。
- (3) 「取得単位一覧ダウンロード(PDF)」ボタンをクリックし、PDF をダウンロード・印刷して ご利用ください。※表示年月日を指定して取得単位一覧を出力することも可能です。

|           | 資格・単位情報             | 日本 一郎<br>基本領域: | (会員番号:23610)<br>日本内科学会 | ログアウト      |  |
|-----------|---------------------|----------------|------------------------|------------|--|
| 資格・単位情報 へ |                     |                |                        |            |  |
| 資格・単位情報   | <br>学会 <sup>;</sup> | 学会専門医          |                        | 機構専門医      |  |
| 自己申告単位申請  |                     |                |                        | 自己申告単位申請   |  |
| 会員証QR印刷   | 学会専門医番号             | 5887           | 初回資格取得日                | 2019/03/01 |  |
|           | 認定開始日               | 2019/03/01     | 認定終了日                  | 2024/02/29 |  |
|           | 延長終了日               | -              | 保留終了日                  | -          |  |
|           | 表示年月日               | 2019/03/01     | 2024/02/29             | 検索         |  |
|           | 取得単位一覧ダウンロード (PDF)  |                |                        |            |  |
|           | 共通                  | 通講習 参加単位       | 学術・そ<br>の他の実 f<br>績    | à₽t        |  |
|           | 取得単位                | 2 5            | 0 7                    | /50        |  |

| 閉じる                        | 取得単位情報       | S  |  |  |  |
|----------------------------|--------------|----|--|--|--|
| 表示年月日                      |              |    |  |  |  |
| YYYY/MM/DD                 | ~ YYYY/MM/DD | 検索 |  |  |  |
| 申請中単位一覧<br><sub>共通講習</sub> |              |    |  |  |  |
| 検索結果はありません                 |              |    |  |  |  |
|                            |              |    |  |  |  |
| 取得単位一覧ダウンロード(PDF)          |              |    |  |  |  |
| 取得単位                       |              |    |  |  |  |
| 共通講習                       | 0            |    |  |  |  |
| 参加単位                       | 0            | 0  |  |  |  |
| 学術・その他の実績                  | t O          | 0  |  |  |  |
| 合計                         | 0/50         |    |  |  |  |